# 在Cisco ONS15454/NCS2000裝置上配置 SNMPv3

# 目錄

簡介 必要條件 需求 採用元件 設定 在獨立/多機架節點上 在ONS15454/NCS2000裝置上配置authPriv模式 配置NMS伺服器(blr-long-lnx10) 驗證authPriv模式 在ONS15454/NCS2000裝置上配置authNoPriv模式 驗證authNoPriv模式 在ONS15454/NCS2000裝置上配置noAuthNoPriv模式 驗證noAuthNoPriv模式 適用於GNE/ENE設定的SNMP V3陷阱 在GNE節點上 在ENE節點上 驗證GNE/ENE設定 疑難排解

# 簡介

本文描述如何在ONS15454/NCS2000裝置上配置簡單網路管理協定版本3(SNMPv3)的逐步說明。 所有主題均包含示例。

**附註**:本檔案提供的屬性清單並不詳盡,也不具權威性,可能會隨時變更,無需更新本檔案即 可。

# 必要條件

## 需求

思科建議您瞭解以下主題:

- Cisco Transport Controller(CTC)GUI
- •基本伺服器知識
- 基本Linux/Unix命令

## 採用元件

本文件所述內容不限於特定軟體和硬體版本。

本文中的資訊是根據特定實驗室環境內的裝置所建立。文中使用到的所有裝置皆從已清除(預設))的組態來啟動。如果您的網路運作中,請確保您瞭解任何指令可能造成的影響。

# 設定

### 在獨立/多機架節點上

#### 在ONS15454/NCS2000裝置上配置authPriv模式

步驟1.使用超級使用者憑據通過CTC登入到節點。

#### 步驟2.導覽至**節點檢視>布建> SNMP > SNMP V3**。

#### 步驟3.導航到Users頁籤。建立使用者。

User Name: <anything based on specifications>

Group name:default\_group

#### Authentication

Protocol:MD5

Password: <anything based on specifications>

Privacy

Protocol:DES

Password: <anythingbased on specifications>

#### 步驟4.按一下OK,如下圖所示。

| (                                                                                                    | ×                                                                                             | Create User                            |                  |            |  |
|----------------------------------------------------------------------------------------------------|-----------------------------------------------------------------------------------------------|----------------------------------------|------------------|------------|--|
|                                                                                                    | User Name:<br>Group Name:<br>Authentication<br>Protocol:<br>Password:<br>Privacy<br>Protocol: | ank<br>default_group<br>MDS<br>******* |                  |            |  |
| Tab View       Alarms     Conditions       General     SNMP V1/V2       Network                                                                                                    | Password:                                                                                     | OK Cancel                              |                  |            |  |
| OSI General<br>Protection Users<br>Security MIB views<br>SNMP Group Access<br>Comm Channels Trap Destinations(V3)<br>Alarm Profiles Notification Filters<br>Defaults<br>WDM-ANS<br>SVLAN | User Name                                                                                     | Authentication Protocol                | Privacy Protocol | Group Name |  |
| Certificate                                                                                                    | Create Edit                                                                                   | Delete                                 |                  |            |  |

#### 規格:

使用者名稱 — 指定連線到代理的主機上的使用者名稱稱。使用者名稱必須至少為6個字元,最多為 40個字元(對於TACACS和RADIUS身份驗證,最多只能為39個字元)。 它包括字母數字(a-z、A-Z、0-9)字元,允許的特殊字元為@、"-"(連字元)和"。 (點)。 為了與TL1相容,使用者名稱必 須包含6到10個字元。

組名 — 指定使用者所屬的組。

驗證:

Protocol — 選擇要使用的身份驗證演算法。選項包括NONE、MD5和SHA。

密碼 — 如果您選擇MD5或SHA,請輸入密碼。預設情況下,密碼長度設定為至少八個字元。

隱私 — 啟動隱私身份驗證級別設定會話,使主機能夠加密傳送到代理的郵件的內容。

協定 — 選擇隱私身份驗證演算法。可用的選項包括None、DES和AES-256-CFB。

Password — 如果選擇None以外的協定,請輸入密碼。

步驟5.確保根據此映像配置MIB檢視。

| Tab View                  |                         |                          |              |      |          |  |
|---------------------------|-------------------------|--------------------------|--------------|------|----------|--|
| Alarms Conditions         | History Circuits Provis | ioning Inventory Mainter | nance OTN    |      |          |  |
| General<br>Network<br>OSI | SNMP V1/V2 SNMP V3      | Common                   |              |      |          |  |
| Protection                | Users                   | View Name                | Sub Tree OID | Mask | Туре     |  |
| Security                  | MIB views               | fullview                 | 1            | 1    | included |  |
| SNMP                      | Group Access            |                          |              |      |          |  |
| Comm Channels             | Trap Destinations(V3)   |                          |              |      |          |  |
| Alarm Profiles            | Notification Filters    |                          |              |      |          |  |
| Defaults                  |                         |                          |              |      |          |  |
| WDM-ANS                   |                         |                          |              |      |          |  |
| SVLAN                     |                         |                          |              |      |          |  |
| Certificate               |                         | Create Edit              | Delete       |      |          |  |
|                           | l                       |                          |              |      |          |  |
|                           |                         |                          |              |      |          |  |
|                           |                         |                          |              |      |          |  |

規格:

Name — 檢視的名稱。

子樹OID - MIB子樹, 在與掩碼結合使用時定義子樹系列。

位掩碼 — 檢視子樹族。位掩碼中的每個位對應於子樹OID的子識別符號。

型別 — 選擇檢視型別。選項包括和排除。

型別定義子樹OID和位掩碼組合所定義的子樹族是否包含在通知過濾器中,或是否排除在通知過濾 器之外。

步驟6.設定群組存取,如下圖所示。預設情況下,組名稱將為default\_group,安全級別為authPriv。

附註: 組名應與您在步驟3中建立使用者時使用的組名相同。

| Tab View                 |                         |                    |                |                  |                 |                    |  |
|--------------------------|-------------------------|--------------------|----------------|------------------|-----------------|--------------------|--|
| Alarms Conditions Hi     | listory Circuits Provis | ioning Inventory M | aintenance OTN |                  |                 |                    |  |
| General St<br>Network St | NMP V1/V2 SNMP V3       | Common             |                |                  |                 |                    |  |
| Protection               | Users                   | Group Name         | Security Level | Read View Access | Allow SNMP Sets | Notify View Access |  |
| Security                 | MIR views               | default_group      | authPriv       | fullview         |                 | fullview           |  |
| SNMP                     | Group Access            |                    |                |                  |                 |                    |  |
| Comm Channels            | Trap Destinations(V3)   |                    |                |                  |                 |                    |  |
| Alarm Profiles           | Notification Filters    |                    |                |                  |                 |                    |  |
| Defaults                 |                         |                    |                |                  |                 |                    |  |
| WDM-ANS                  |                         |                    |                |                  |                 |                    |  |
| SVLAN                    |                         |                    |                |                  |                 |                    |  |
| Certificate              |                         | Create Edit.       | Delete         |                  |                 |                    |  |
|                          |                         |                    |                |                  |                 |                    |  |
|                          |                         |                    |                |                  |                 |                    |  |

規格:

Group Name - SNMP組的名稱,或共用通用訪問策略的使用者集合。

Security Level — 為其定義訪問引數的安全級別。從以下選項中選擇:

noAuthNoPriv — 使用匹配的使用者名稱進行身份驗證。

AuthNoPriv — 提供基於HMAC-MD5或HMAC-SHA演算法的身份驗證。

AuthPriv — 提供基於HMAC-MD5或HMAC-SHA演算法的身份驗證。除了身份驗證之外,還提供 基於CBC-DES(DES-56)標準的DES 56位加密。

如果為組選擇authNoPriv或authPriv,則必須為相應的使用者配置身份驗證協定和密碼、隱私協定 和密碼,或兩者都配置。

#### 檢視

Read View Name — 組的讀取檢視名稱。

Notify View Name — 通知組的檢視名稱。

允許SNMP集 — 如果希望SNMP代理接受SNMP SET請求,請選中此覈取方塊。如果未選中此覈取 方塊,則會拒絕SET請求。

附註: SNMP SET請求訪問是為極少數對象實現的。

步驟7.導覽至Node View > Provisioning > SNMP > SNMP V3 > Trap Destination(V3)。 按一下「 Create」和「Configure」。

Target address:<any build server> (eg: blr-ong-lnx10)

UDP port: <anything between 1024 to 65535>

User name:<same as we created in step 3>

#### Security Level:AuthPriv 步驟8.按一下OK,如下圖所示。

|                                |                       |               | 000                    |
|--------------------------------|-----------------------|---------------|------------------------|
|                                | Configure SnmpV3 Trap |               | ×                      |
|                                | Target Address:       | bir-ong-inx10 |                        |
|                                | UDP Port:             | 4545          | 5                      |
|                                | User Name:            | ank           | ▼ 4                    |
|                                | Security Level:       | authPriv      | <b>▼</b> 3             |
|                                | Filter Profile:       |               |                        |
| Tab View                       | Proxy Traps Only:     |               |                        |
| Hamb Conditions Theory Concurs | Proxy Tags:           |               |                        |
| General<br>Network             | ОК                    | Cancel        |                        |
| OSI General                    |                       |               | / Level Filter Profile |
| Security MIR views             |                       |               |                        |
| SNMP Group Acce                | 55                    |               |                        |
| Comm Channels Trap Destination | ns(V3)                |               |                        |
| Timing Notification Fi         | ters                  |               |                        |
| Alarm Profiles                 |                       |               |                        |
| Defaults                       | 4                     |               |                        |
| WDM-ANS                        | Create Edit Dele      | ete           |                        |
| SVLAN                          |                       |               |                        |
| Alarm Extenders                |                       |               |                        |

註:blr-ong-Inx10是NMS伺服器。

規格:

Target Address — 應將陷阱傳送到的目標。使用IPv4或IPv6地址。

UDP埠 — 主機使用的UDP埠號。預設值為 162。

使用者名稱 — 指定連線到代理的主機上的使用者名稱稱。

安全級別 — 選擇以下選項之一:

noAuthNoPriv — 使用匹配的使用者名稱進行身份驗證。

AuthNoPriv — 提供基於HMAC-MD5或HMAC-SHA演算法的身份驗證。

AuthPriv — 提供基於HMAC-MD5或HMAC-SHA演算法的身份驗證。除了身份驗證之外,還提供 基於CBC-DES(DES-56)標準的DES 56位加密。

Filter Profile — 選中此覈取方塊並輸入過濾器配置檔名稱。只有當您提供過濾器配置檔名稱並建立 通知過濾器時,才會傳送陷阱。

僅代理陷阱 — 如果選擇此選項,則僅從ENE轉發代理陷阱。來自此節點的陷阱不會傳送到由此條 目標識的陷阱目標。

代理標籤 — 指定標籤清單。只有在ENE需要將陷阱傳送到此條目所識別的陷阱目的地並且想要使 用GNE作為代理時,GNE上才需要標籤清單。

配置NMS伺服器(blr-long-lnx10)

步驟1.在伺服器的主目錄中,建立名為snmp的目錄。

步驟2. 在此目錄下,建立檔案snmptrapd.conf。

步驟3.將snmptrapd.conf檔案變更為:

vi snmptrapd.conf

createUser -e 0xEngine ID <user\_name>< MD5> <password > DES <password> **例如**:

createUser -e 0x0000059B1B00F0005523A71C ank MD5 cisco123 DES cisco123 在此範例中:

user\_name=ank

MD5 password = cisco123

DES password = cisco123

Engine ID = can be available from CTC.
Node view > Provisioning > SNMP > SNMP V3 > General

驗證authPriv模式

步驟1。在CTC中,導覽至Node View > Provisioning > Security > Access > change snmp access state to Secure,如下圖所示。

| Tab View                                                                                                    |                                |
|----------------------------------------------------------------------------------------------------|--------------------------------|
| Alarms Conditions History Circuits Provisioning Inventory Maintenance OTN                                                                                                    |                                |
|                                                                                                    |                                |
| General Users, Arthus Logins, Bolicy, Data Comm, Marcell, RADUIS Separa, TACACS Separa, Legal Disclaimer                                                                                                    |                                |
| Network Osers Active Cognits Poncy Data Commit Access Robios Server TACACS Server Cegal Disclammer                                                                                                    |                                |
| QSI LAN Access                                                                                                    | Pseudo IOS Access              |
| Protection LAN Access: Front Craft & E *                                                                                                    | Access State: Non-sec *        |
| Security Restore Timeout 5 - minute(s)                                                                                                    |                                |
| SNMP Concerning and a second second s | Port: 65000                    |
| Comm Channels Disable IPv4 access for IPv6 enabled ports                                                                                                    |                                |
| Alarm Profiles Shell Access                                                                                                    | EMS Access                     |
| Defaults Access State: Non-sec *                                                                                                    | Access State: Non-sec *        |
| WDM-ANS                                                                                                    | TCC CORBA (IIOP) Listener Port |
| Telnet Port: 23 Use Standard Port                                                                                                    | Default - TCC Fixed            |
| Certuicate                                                                                                    | Standard Constant (692)        |
|                                                                                                    | Standard Constant (005)        |
| Linable Shell Password                                                                                                    | Other Constant:                |
|                                                                                                    |                                |
| TLL Access                                                                                                    | SNMP Access                    |
| ACCESS STATE: [POIT-SEC*                                                                                                    | Access state: Secure +         |
| Other                                                                                                    | Serial Craft Access            |
| PM Clearing Privilege: Provisioni *                                                                                                    | Finable Craft Port             |
|                                                                                                    |                                |
|                                                                                                    |                                |

步驟2.導航到NMS伺服器並執行snmpwalk。

語法:

snmpwalk -v 3 -l authpriv -u <user name> -a MD5 -A <password> -x DES -X <password> <node IP>
<MIB>
節例:
blr-ong-lnx10:151> snmpwalk -v 3 -l authpriv -u ank -a MD5 -A ciscol23 -x DES -X ciscol23
10.64.106.40 system
RFC1213-MIB::sysDescr.0 = STRING: "Cisco ONS 15454 M6 10.50-015E-05.18-SPA Factory Defaults
PLATFORM=15454-M6"
RFC1213-MIB::sysObjectID.0 = OID: CERENT-GLOBAL-REGISTRY::cerent454M6Node
DISMAN-EVENT-MIB::sysUpTimeInstance = Timeticks: (214312) 0:35:43.12
RFC1213-MIB::sysContact.0 = ""
RFC1213-MIB::sysLocation.0 = ""
RFC1213-MIB::sysLocation.0 = ""
RFC1213-MIB::sysServices.0 = INTEGER: 79
SNMP陷阱:

snmptrapd -f -Lo -OQ -Ob -Ot -F "%V\n%B\n%N\n%w\n%q\n%P\n%v\n\n" <port number> 所有版本的陷阱命令都相同。

#### 在ONS15454/NCS2000裝置上配置authNoPriv模式

步驟1。在CTC中,導覽至Node View > Provisioning > Security > Access > change snmp access state to Non-secure mode,如下圖所示。

| Tab View                                                                                                    | · - · · · · · · · · · · · · · · · · · ·                                      |
|----------------------------------------------------------------------------------------------------|------------------------------------------------------------------------------|
| Alarms Conditions History Circuits Provisioning Inventory Maintenance OTN                                                                                                    |                                                                              |
| General     Users     Active Logins     Policy     Data Comm     Access     RADIUS Server     TACACS Server       OSL     Protection     Staturity     Telnet Port:     23     Use Standard Port       SNMP     Enable Shell Password     Enable Shell Password | Legal Disclaimer                                                             |
| Defaults     TL1 Access       WDM-ANS     Access State:       SVLAN     Other       PM Clearing Privilege:     Provisioni *                                                                                                    | SNMP Access<br>Access State: Non-sec  Serial Craft Access  Enable Craft Port |
|                                                                                                    |                                                                              |

步驟2.導覽至Node View > Provisioning > SNMP > SNMP V3 > Users > Create User,並進行設定,如下圖所示。

| -                                 |                | \ ; <b>_</b>  |   |               |
|-----------------------------------|----------------|---------------|---|---------------|
|                                   | Create User    |               | × |               |
|                                   | User Name:     | ank1          |   |               |
|                                   | Group Name:    | default_group |   | 5             |
|                                   | Authentication |               |   |               |
|                                   | Protocol:      | MD5           |   |               |
|                                   | Password:      | *****         |   | 3             |
| Tab View                          | Privacy        |               |   |               |
| Alamas Conditions History Circuit | Protocol:      | NONE          | × |               |
| Alarms Conditions History Circuit | Password:      |               |   |               |
| General                           |                |               |   |               |
| Network SNMP V1/V2                |                | OK Cancel     |   |               |
| OSI General                       |                |               |   | Group Name    |
| Protection                        | ank MD5        | DES           |   | default_group |
| Security MIB views                |                |               |   |               |
| SNMP Group Acce                   | \$\$           |               |   |               |
| Comm Channels Trap Destination    | ns(V3)         |               |   |               |
| Timing Notification Fi            | lters          |               |   |               |
| Alarm Profiles                    |                |               |   |               |
| Defaults                          |                |               |   |               |
| WDM-ANS                           | Create Edit D  | ielete        |   |               |
| SVLAN                             | Cicatem        | ciccent       |   |               |
| Alarm Extenders                   |                |               |   |               |
|                                   |                |               |   |               |

### 步驟3.確保MIB檢視的配置如圖所示。

| Tab View          |                         |                         |              |      |          |  |
|-------------------|-------------------------|-------------------------|--------------|------|----------|--|
| Alarms Conditions | History Circuits Provis | ioning Inventory Mainte | nance OTN    |      |          |  |
| Network           | SNMP V1/V2 SNMP V3      | Common                  |              |      |          |  |
| OSI               | General                 | View Name               | Sub Tree OID | Mask | Туре     |  |
| Security          | Users<br>MIR views      | fullview                | 1            | 1    | included |  |
| SNMP              | Group Access            |                         |              |      |          |  |
| Comm Channels     | Trap Destinations(V3)   |                         |              |      |          |  |
| Alarm Profiles    | Notification Filters    |                         |              |      |          |  |
| Defaults          |                         |                         |              |      |          |  |
| SVI AN            |                         |                         |              |      |          |  |
| Certificate       |                         | Create Edit             | Delete       |      |          |  |
|                   | Ll                      |                         |              |      |          |  |
|                   |                         |                         |              |      |          |  |

步驟4.配置Group Access,如圖所示為authnopriv模式。

|                                            | Create Group Access            |                             | ×              |  |
|--------------------------------------------|--------------------------------|-----------------------------|----------------|--|
|                                            | Group Name:<br>Security Level: | default_group<br>authNoPriv | •<br>•         |  |
| Tab View                                   | Views:<br>Read View Name:      | fullview                    |                |  |
| Alarms Conditions History Circuits Provisi | Notify View Name:              | fullview                    | <b>v</b>       |  |
| General SNMP V1/V2 SNMP V3                 | Allow SNMP Sets:               |                             |                |  |
| OSI General<br>Protection Users            |                                | OK Cancel                   | fy View Access |  |
| Security MIB views                         |                                |                             | V              |  |
| Comm Channels Trap Destinations(V3)        |                                |                             |                |  |
| Alarm Profiles                             |                                |                             |                |  |
| Defaults<br>WDM-ANS                        |                                |                             |                |  |
| SVLAN<br>Alarm Extenders                   | Create Edit Delete             |                             |                |  |

步驟5.導覽至Node View > Provisioning > SNMP > SNMP V3 > Trap Destination(V3)。 按一下「 Create」和「Configure」,如下圖所示。

| Target Address:   UDP Port:   USer Name:   Security Level:   Security Level:   Promy Traps Only:                                                                                                    |       |
|----------------------------------------------------------------------------------------------------|-------|
| Target Address:       blr-ong-Inx10         UDP Port:       4565         User Name:       ank1         Security Level:       authNoPriv         Security Level:       authNoPriv         Proxy Traps Only:       -                                                                                                    | U     |
| Tab View     Proxy Traps Only:       Alarms     Conditions       History     Circuits                                                                                                    |       |
| UDP Port:     4555       User Name:     ank1       Security Level:     authNoPriv       Security Level:     authNoPriv       Proxy Traps Only:     -                                                                                                    |       |
| Tab View     User Name:     ank1     a       Tab View     Security Level:     authNoPriv     a       Proxy Traps Only:     Image: Conditions (History) (Circuits)     Proxy Traps Only:     Image: Conditions (History) (Circuits)                                                                                                    |       |
| Tab View     Security Level:     authNoPriv     authNoPriv       Alarms [Conditions ] History ] Circuits     Proxy Traps Only:     Image: Condition authors and authors and au |       |
| Tab View     Filter Profile:       Alarms     Conditions       History     Circuits                                                                                                    |       |
| Tab View Proxy Traps Only: Proxy Traps Only:                                                                                                    |       |
| Alarms Conditions History Circuits                                                                                                    | • _ × |
|                                                                                                    |       |
| Proxy Tags:                                                                                                    | _     |
| General SNMP V1/V2                                                                                                    |       |
| Vetwork UK Cancel                                                                                                    |       |
| Protection Inere                                                                                                    |       |
| Security MBsviews 64.103.217.88 4545 ank authPriv                                                                                                    |       |
| SNMP Group Access                                                                                                    |       |
| Comm Channels. Trap Destinations(V3)                                                                                                    |       |
| Timing Notification Filters                                                                                                    |       |
| Alarm Profiles                                                                                                    |       |
| Defaults e                                                                                                    |       |
| VOM-ANS Create Edit Delete Help                                                                                                    |       |
| SVLAN                                                                                                    |       |

### 驗證authNoPriv模式

步驟1.導航到NMS伺服器並執行snmpwalk。

語法:

snmpwalk -v 3 -l authnopriv -u <user name> -a MD5 -A <password> <node IP> <MIB> 範例:

blr-ong-lnx10:154> snmpwalk -v 3 -l authnopriv -u ankl -a MD5 -A ciscol23 10.64.106.40 system RFC1213-MIB::sysDescr.0 = STRING: "Cisco ONS 15454 M6 10.50-015E-05.18-SPA Factory Defaults

```
PLATFORM=15454-M6"

RFC1213-MIB::sysObjectID.0 = OID: CERENT-GLOBAL-REGISTRY::cerent454M6Node

DISMAN-EVENT-MIB::sysUpTimeInstance = Timeticks: (430323) 1:11:43.23

RFC1213-MIB::sysContact.0 = ""

RFC1213-MIB::sysName.0 = STRING: "Ankit_40"

RFC1213-MIB::sysLocation.0 = ""

RFC1213-MIB::sysServices.0 = INTEGER: 79

SNMP陷阱:
```

snmptrapd -f -Lo -OQ -Ob -Ot -F "%V\n%B\n%N\n%w\n%q\n%P\n%v\n\n" <port number> 所有版本的陷阱命令都相同。

#### 在ONS15454/NCS2000裝置上配置noAuthNoPriv模式

步驟1。在CTC中,導覽至Node View > Provisioning > Security > Access > change snmp access state to Non-secure mode,如下圖所示。

| Tab View                                                                                                    | /_:                                                                                                    |
|----------------------------------------------------------------------------------------------------|----------------------------------------------------------------------------------------------------|
| Alarms Conditions History Circuits Provisioning Inventory Maintenance OTN                                                                                                    |                                                                                                    |
| General       Users       Active Logins       Policy       Data Comm       Access       RADIUS Server       TACACS Server         QSL       Protection       Security       Telnet Port:       23       Use Standard Port         SNMP       Comm Channels       Enable Shell Password       Enable Shell Password | Legal Disclaimer  Access state:  TCC COR84 (IOP) Listener Port  Default - TCC Fixed  Standard Constant (683)  Other Constant: |
| WDM-ANS Access State: Non-sec *                                                                                                    | Access State: Non-sec *                                                                                                    |
| SVLAN Other<br>Certificate PM Clearing Privilege: Provisioni *                                                                                                    | Serial Craft Access                                                                                                    |
|                                                                                                    |                                                                                                    |

步驟2.導覽至**Node View > Provisioning > SNMP > SNMP V3 > Users > Create User** and Configure,如下圖所示。

|                                     |        |             | 100    | -             |      |       |               |
|-------------------------------------|--------|-------------|--------|---------------|------|-------|---------------|
|                                     | Create | User        |        |               | :    | ×     |               |
|                                     |        | News        |        |               |      |       | 7             |
|                                     | User   | Name:       |        | ank2          |      |       | 6             |
|                                     | Grou   | ip Name:    |        | default_group |      |       | 5             |
|                                     | Aut    | hentication |        |               |      |       | 4             |
|                                     | Prot   | tocol:      |        | NONE          | •    |       |               |
|                                     | Pass   | sword:      |        |               |      |       |               |
| Tab View                            | Priv   | /acy        |        |               |      |       |               |
| Alarma Conditions History Circuit   | Prot   | tocol:      |        | NONE          | •    |       |               |
| Alarms Conditions Alarms Conditions | Pass   | sword:      |        |               |      |       |               |
| General                             |        |             |        |               |      |       |               |
| Network SNMP V1/V2                  |        |             | ОК     | Cancel        |      |       |               |
| OSI General                         |        |             |        |               |      |       | Course Manage |
| Protection                          |        | ank         | MD5    |               | DES  | and a | default group |
| Security MIB views                  |        | ank1        | MD5    |               | NONE |       | default group |
| SNMP Group Acces                    | 55     | unit 1      | 11100  |               | Home |       | acroanc_group |
| Comm Channels Trap Destination      | ns(V3) |             |        |               |      |       |               |
| Timing Notification Fi              | ters   |             |        |               |      |       |               |
| Alarm Profiles                      |        |             |        |               |      |       |               |
| Defaults                            |        |             |        |               |      |       |               |
| WDM-ANS                             |        | Create Edit | Delete |               |      |       |               |
| SVLAN                               |        |             |        |               |      |       |               |
| Alarm Extenders                     |        |             |        |               |      |       |               |

# 步驟3.確保**MIB視**圖配置如圖所示。

| Tab View          |                                                                           |             |              |      |          |   |  |
|-------------------|---------------------------------------------------------------------------|-------------|--------------|------|----------|---|--|
| Alarms Conditions | Alarms Conditions History Circuits Provisioning Inventory Maintenance OTN |             |              |      |          |   |  |
| General           | General CHMP VI 4/2 CHMP V2 Common                                        |             |              |      |          |   |  |
| Network           | SIGNE VI/VE SIGNE VS                                                      | Common      |              |      |          |   |  |
| QSI               | General                                                                   | View Name   | Sub Tree OID | Mask | Type     |   |  |
| Protection        | Users                                                                     | fullview    | 1            | 1    | included |   |  |
| Security          | MIB views                                                                 |             |              |      |          | 1 |  |
| SNMP              | Group Access                                                              |             |              |      |          |   |  |
| Comm Channels     | Trap Destinations(V3)                                                     |             |              |      |          |   |  |
| Alarm Profiles    | Notification Eilters                                                      |             |              |      |          |   |  |
| WDM_ANS           |                                                                           |             |              |      |          |   |  |
| SVIAN             |                                                                           |             |              |      |          |   |  |
| Certificate       |                                                                           | Create Edit | Delete       |      |          |   |  |
|                   |                                                                           |             |              |      |          |   |  |
| L                 |                                                                           |             |              |      |          |   |  |

步驟4.配置Group Access(如圖所示)為noauthnopriv模式。

|       |                | c                | Create G        | roup Access    |                  |                    | ×               | 7                  |   |  |
|-------|----------------|------------------|-----------------|----------------|------------------|--------------------|-----------------|--------------------|---|--|
|       |                |                  | Group           | Name:          | default          | default_group      |                 |                    |   |  |
|       |                |                  | Security Level: |                |                  | noAuthNoPriv 👻 🗾 6 |                 |                    |   |  |
|       |                |                  | Views:          |                |                  |                    |                 | 4                  |   |  |
|       |                |                  | Read View Name: |                |                  | v                  | <b>*</b>        | 3                  |   |  |
|       |                |                  | Notify          | View Name:     | fullvier         | W                  |                 |                    |   |  |
| Tab V | ïew            |                  | rioury          | orecorrection. |                  |                    |                 |                    |   |  |
| Alarr | ns Conditions  | History Circ     | Allow           | SNMP Sets:     |                  |                    |                 |                    |   |  |
|       |                |                  |                 |                |                  |                    |                 |                    |   |  |
|       | General        | CNIND VI A/2     |                 |                | OK Cancel        |                    |                 |                    |   |  |
|       | Network        | SUMP ATAS        |                 |                |                  | _                  |                 |                    |   |  |
|       | IZO            | General          |                 | Group Name     | Security Level ( | Pand View Accord   | Allow SNMD Sets | Notify View Access | _ |  |
|       | Protection     | Users            |                 | default group  | authPriv         | fullview           |                 | fullview           |   |  |
|       | Security       | MIB views        | ;               | default_group  | authNoPriv       | fullview           |                 | fullview           | 1 |  |
|       | SNMP           | Group Acce       | 55              | acroanc_group  | dudiniorniv      | 101171200          |                 | Tunview            |   |  |
| C     | omm Channels   | Trap Destination | ns(V3)          |                |                  |                    |                 |                    |   |  |
|       | Timing         | Notification Fi  | ilters          |                |                  |                    |                 |                    |   |  |
|       | Alarm Profiles |                  |                 |                |                  |                    |                 |                    |   |  |
|       | Defaults       |                  |                 |                |                  |                    |                 |                    |   |  |
|       | WDM-ANS        |                  |                 | Create         | Delete           |                    |                 |                    |   |  |
|       | SVLAN          |                  |                 | Create         | Delete           |                    |                 |                    |   |  |
|       | larm Extenders |                  |                 |                |                  |                    |                 |                    |   |  |
|       |                |                  |                 |                |                  |                    |                 |                    |   |  |

# 步驟5.導覽至Node View > Provisioning > SNMP > SNMP V3 > Trap Destination(V3)。 按一下「 Create」和「Configure」,如下圖所示。

|                           | Confi              | gure SnmpV3 Tra | p           |               | ×          |   |
|---------------------------|--------------------|-----------------|-------------|---------------|------------|---|
|                           | Tar                | Target Address: |             | blr-ong-lnx10 |            | 6 |
|                           | UDF                | P Port:         |             | 4576          |            | 6 |
|                           | Use                | r Name:         |             | ank2          | <b>~</b>   | 4 |
|                           | Sec                | urity Level:    |             | noAuthNoPriv  | <b>~</b>   | 3 |
|                           |                    | Filter Profile: |             |               |            | - |
| Tab View                  | Pro                | xy Traps Only:  |             |               |            |   |
| Alarms Conditions History | Circuits           | xy Tags:        |             |               |            |   |
| General                   |                    |                 |             |               |            |   |
| Network                   | ATLAS 2            |                 | ОК          | Cancel        |            |   |
|                           | General            |                 |             |               | / Level    |   |
| Protection                | Users              | 64.103.217.88   | 4545        | ank           | authPriv   |   |
| Security                  | MIB views          | 64.103.217.88   | 4565        | ank1          | authNoPriv |   |
| SNMP                      | Group Access       |                 |             |               |            |   |
| Comm Channels Trap        | Destinations(V3)   |                 |             |               |            |   |
| Timing No                 | tification Filters |                 |             |               |            |   |
| Alarm Profiles            |                    |                 |             |               |            |   |
| Defaults                  |                    | 1               |             |               |            |   |
| WDM-ANS                   |                    |                 |             |               |            |   |
| SVLAN                     |                    | Create          | Edit Delete |               |            |   |
| Alarm Extenders           | l                  |                 |             |               |            |   |
|                           |                    |                 |             |               |            |   |

### 驗證noAuthNoPriv模式

步驟1.導航到NMS伺服器並執行snmpwalk。

```
snmpwalk -v 3 -l noauthnopriv -u <user name> <node IP> <MIB>
範例:
blr-ong-lnx10:155> snmpwalk -v 3 -l noauthnopriv -u ank2 10.64.106.40 system
RFC1213-MIB::sysDescr.0 = STRING: "Cisco ONS 15454 M6 10.50-015E-05.18-SPA Factory Defaults
PLATFORM=15454-M6"
RFC1213-MIB::sysObjectID.0 = OID: CERENT-GLOBAL-REGISTRY::cerent454M6Node
DISMAN-EVENT-MIB::sysUpTimeInstance = Timeticks: (486910) 1:21:09.10
RFC1213-MIB::sysContact.0 = ""
RFC1213-MIB::sysName.0 = STRING: "Ankit_40"
RFC1213-MIB::sysLocation.0 = ""
RFC1213-MIB::sysLocation.0 = ""
RFC1213-MIB::sysServices.0 = INTEGER: 79
blr-ong-lnx10:156>
SNMP陷阱:
```

snmptrapd -f -Lo -OQ -Ob -Ot -F "%V\n%B\n%N\n%w\n%q\n%P\n%v\n\n" <port number> 所有版本的陷阱命令都相同。

### 適用於GNE/ENE設定的SNMP V3陷阱

#### 在GNE節點上

步驟1.導航至 Provisioning > SNMP > SNMP V3和C建立組訪問(「組訪問」頁籤):提供具有安 全級別(noAuthnoPriv|AuthnoPriv|authPriv)的組名稱以及完整檢視「讀取」和「通知」訪問許可權 ,如下圖所示。

| -  :  36 - PTS/              | A_GE 🚽                       | 8                  |          | Create G | roup Access | X | Ë.   |                       |
|------------------------------|------------------------------|--------------------|----------|----------|-------------|---|------|-----------------------|
| 🚥 Summary 🖹 Ne               | twork                        | Group Na           | ume:     |          | gnegrp1     | - |      |                       |
| Alarms Condition             | 107.114                      | Security           | Level:   |          | authPriv    | • | -    | -                     |
| General                      | SNMP V1/V2                   | Views:<br>Read Vie | w Name:  |          | fullview    | • |      |                       |
| Network<br>OSI<br>Protection | Gener                        | Notify Vi          | ew Name: |          | fullview    | • | Sets | Notify Vi<br>fullview |
| Security                     | MIB vie<br>Group Ac          | Allow SN           | MP Sets: |          |             |   |      | fullview              |
| Comm Channels                | Trap Destina<br>Notification |                    |          | ОК       | Cancel      |   |      |                       |
| Alarm Profiles               |                              |                    |          |          |             |   |      |                       |
| WDM-ANS                      |                              |                    |          |          |             |   |      |                       |
| SVLAN<br>Alarm Extenders     |                              |                    |          |          |             |   |      |                       |
|                              |                              |                    |          |          |             |   |      |                       |
|                              |                              |                    | Create   | Edit     | alata       |   |      |                       |
|                              |                              |                    | create   |          | cretten .   |   |      |                       |

步驟2. 建立使用者訪問許可權(「使用者」頁籤):建立組名與先前在「組訪問」(Group Access)頁籤中建立的組名相同的使用者。此外,還提供基於訪問級別的身份驗證,如下圖所示。

| - 1:1 8 - TSC    |                   |                | 🗕 🗖 🕹 🖾 🗖 |           | 1 |       |     |
|------------------|-------------------|----------------|-----------|-----------|---|-------|-----|
| LI DE DTEA       |                   | 80             | Creat     | e User    | × |       |     |
| - 1-1 30 - PTSA  |                   |                |           |           |   |       |     |
|                  |                   | User Name:     |           | gneuser1  |   | 5     |     |
| Summary 📑 Net    | work              | Group Name:    |           | anearp 1  |   | A.    |     |
| 15454 M6 ANSI :  | 107.114           | Group Marres   |           | gircgipiz |   |       |     |
| Alarms Condition | s History Circ    | Authentication |           |           |   |       |     |
|                  | s mscory circ     | Protocol:      |           | MD5       | - |       |     |
| General          | SNMP V1/V2 St     | Password       |           |           |   |       |     |
| Network          | General           | Passworu:      |           |           |   | local |     |
| OSI              | lisers            | Privacy        |           |           |   | locor | ane |
| Protection       | MIR views         | Protocol:      |           | DES       | - |       | def |
| Security         | Group Access      |                |           |           |   |       |     |
| SNMP             | Tran Destination  | Password:      |           | •••••     |   |       |     |
| Comm Channels    | Notification Filt |                |           |           |   |       |     |
| Timing           | Houncación rite   |                | ОК        | Cancel    |   |       |     |
| Alarm Profiles   |                   |                |           | ~         |   |       |     |
| Defaults         | L                 |                |           |           |   | -     |     |
| WDM-ANS          |                   |                |           |           |   |       |     |
| SVLAN            |                   |                |           |           |   |       |     |
| Alarm Extenders  |                   |                |           |           |   |       |     |
|                  |                   |                |           |           |   |       |     |
|                  |                   |                |           |           |   |       |     |
|                  |                   |                |           |           |   |       |     |
|                  |                   |                |           |           |   |       |     |
|                  |                   | Create         | Earc Der  | ete       |   |       |     |
|                  |                   |                |           |           |   |       |     |

步驟3.陷阱目標(V3)頁籤:

目標地址:運行陷阱的NMS伺服器的地址(例如Blr-ong-Inx10)。

UDP埠:將偵聽陷阱的任何埠號(例如9977)。

使用者名稱:使用者頁籤中的使用者名稱稱。

代理標籤:提供代理標籤(例如標籤(75)。

| 8 - ISC<br>   36 - PTS | A_GE                                  | 9                 | Configure SnmpV3 Trap | X |                  |
|------------------------|---------------------------------------|-------------------|-----------------------|---|------------------|
|                        | <b>b</b>                              | Target Address:   | bir-ong-inx10         |   | <mark></mark> s  |
| 15454 M6 ANSI          | 107.114                               | UDP Port:         | 9999                  |   |                  |
| Alarms Condition       | ns History Circ                       | User Name:        | gneuser1              | - |                  |
| General                | SNMP V1/V2 St                         | Security Level:   | aut <b>h</b> Priv     | - |                  |
| Network                | General                               | Filter Profile:   |                       |   | Security Level   |
| Protection             | Users<br>MIR views                    | Proxy Traps Only: |                       |   | thPriv<br>thPriv |
| Security<br>SNMP       | Group Access                          | Proxy Tags:       | TagV3                 |   |                  |
| Comm Channels          | Trap Destination<br>Notification Filt |                   |                       |   |                  |
| Alarm Profiles         |                                       |                   | OK Cancel             |   |                  |
| Defaults               | L                                     |                   |                       |   |                  |
| SVLAN                  |                                       |                   |                       |   |                  |
| Alarm Extenders        |                                       |                   |                       |   |                  |
|                        |                                       |                   |                       |   |                  |
|                        |                                       | •                 |                       |   |                  |
|                        |                                       | Create            | Edit Delete           |   |                  |
| Alarm Extenders        |                                       | Create            | III<br>Edit Delete    |   |                  |

#### 在ENE節點上

步驟1.導航到**Provisioning > SNMP > SNMP V3**和**Create Group Access**(Group Access頁籤 ):提供具有訪問級別(noAuthnoPriv|AuthnoPriv|authPriv)的組名稱,並完整檢視「讀取」和「通 知」訪問許可權,如下圖所示。

|                    |              |                   | ▋ <mark>▋▋▝▐▖▖▖▖</mark> | ,          |   |      |
|--------------------|--------------|-------------------|-------------------------|------------|---|------|
| e 😈 [ENE]Node2     | 210 -        | 8                 | Create Gro              | oup Access | × |      |
| Summary : Ne       | etwork       | Group Name:       |                         | enegrp1    | - |      |
| Alarms Conditio    | l Node-75    | Security Level:   |                         | authPriv   | - | _    |
| - Autilia Condicio | ins miscory  | Views:            |                         |            |   |      |
| General            | SNMP V1/V2   | Read View Name:   |                         | fullview   | - |      |
| OSI                | Gener        | Notify View Name: |                         | fullview   | - | Sets |
| Protection         | MIR via      | Allow SNMP Sets   | •                       |            |   |      |
| Security           |              | Allow Sharr Sets. |                         |            |   |      |
| SNMP               | Tran Dectina |                   |                         |            |   |      |
| Comm Channels      | Natification |                   | ОК                      | Cancel     |   |      |
| Timing             | Notification |                   |                         |            |   |      |
| Alarm Profiles     | L            |                   |                         |            |   |      |
| Defaults           |              |                   |                         |            |   |      |
| WDM-ANS            |              |                   |                         |            |   |      |
| SVLAN              |              |                   |                         |            |   |      |
|                    |              |                   |                         |            |   |      |
|                    |              |                   |                         |            |   |      |
|                    |              |                   |                         |            |   |      |
|                    |              |                   |                         |            |   |      |
|                    |              | Create            | Edit Del                | ete        |   |      |
|                    | L            |                   |                         |            |   |      |

步驟2. 建立使用者訪問許可權(「使用者」頁籤):建立組名與先前在「組訪問」(Group

Access)頁籤中建立的組名相同的使用者。此外,還提供基於訪問級別的身份驗證。

確保default\_group(如果顯示在「使用者」頁籤中)在「組訪問」頁籤中建立,以防在「組訪問」 頁籤中缺少它。

步驟3.陷阱目標(∀3)頁籤:

目標地址:GNE節點IP。

UDP埠:162.

使用者名稱:使用者頁籤中的使用者名稱稱。

安全級別:如之前在「使用者」頁籤中配置。

代理標籤:提供與GNE相同的代理標籤(例如標籤(75)。

| - N SO - PISALGE                | 🔞 Co              | nfigure SnmpV3 Trap | × _      |
|---------------------------------|-------------------|---------------------|----------|
| ← 📆 [ENE]Node210 🔍              |                   |                     |          |
|                                 | Target Address:   | 10.64.107.114       |          |
| Summary Retwork                 | UDP Port:         | 162                 |          |
| Alarms Conditions History Circ  | User Name:        | eneuser )           | <b>-</b> |
| General SNMP V1/V2 SN           | Security Level:   | authPriv            | -        |
| Network General                 | Filter Profile:   |                     | Securit  |
| Protection MIP views            | Proxy Traps Only: |                     | thPriv   |
| Security Group Access           | Proxy Tags:       | TagENE              |          |
| Comm Channels Notification Filt |                   | 1 <u></u>           |          |
| Timing Alarm Profiles           |                   | OK Cancel           |          |
| Defaults                        |                   |                     |          |
| WDM_ANS                         |                   |                     |          |
| SVI AN                          |                   |                     |          |
| JVEAN                           |                   |                     |          |
|                                 |                   |                     |          |
|                                 |                   |                     |          |
|                                 |                   |                     |          |
|                                 | •                 |                     |          |
|                                 | Create Edit.      | Delete              |          |
|                                 |                   |                     |          |

在CTC中,導航到網路檢視:

步驟1.導覽至SNMPv3選項卡。

步驟2. SNMPv3代理陷阱轉發器表:您可以執行**手動**或**自動建立**。

選擇**自動建立**。根據這一點:

- •目標標籤:在GNE中設定代理標籤。
- 遠端陷阱源清單:選擇ENE節點IP,如下圖所示。

| Network Explorer 🛛 🗙           | 107.114°<br>107.114°<br>10.64.107.18<br>Automatic Configuration of SNMPv3 Proxy Trap Forwar X |                                  |
|--------------------------------|-----------------------------------------------------------------------------------------------|----------------------------------|
|                                | Target Tag: TagV3                                                                             |                                  |
| Summary 🚏 Network              | Remote Trap Source List                                                                       | a + ×                            |
| Alarms Conditions History      | Circui 10.64.107.114                                                                          |                                  |
| Security                       | 00000. 10.64.107.187                                                                          |                                  |
| Alarm Profiles                 | 10.64.107.210                                                                                 |                                  |
| BLSR                           | 10.04.107.75                                                                                  |                                  |
| Overhead Circuits              |                                                                                               |                                  |
| Provisionable Patchcords (PPC) | Man                                                                                           |                                  |
| Server Trails                  |                                                                                               |                                  |
| SNMPv3                         | SNMPv: OK Cancel Help                                                                         |                                  |
|                                |                                                                                               | note User Security Level         |
|                                | 0000005-00207-00000000000000000000000000                                                      | A authPriv                       |
|                                | 000005982DFAA0003E8A8362   ag114  ons_trap_use                                                |                                  |
|                                | Manual Create Delete                                                                          |                                  |
|                                | SNMPv3 Remote Users                                                                           | ication Protocol Prince Protocol |
|                                |                                                                                               | Help                             |

#### 驗證GNE/ENE設定

配置NMS伺服器(blr-long-lnx10):

步驟1.在伺服器的主目錄中,建立一個目錄並將其命名為snmp。

步驟2. 在此目錄下,建立檔案snmptrapd.conf。

步驟3. 在snmptrapd.conf中,建立以下設定:

createUser -e 0x

Engine\_NO = can be available from CTC. Open GNE node-->Node view->Provisioning->SNMP->SNMP V3-->General. SNMP陷阱:

snmptrapd -f -Lo -OQ -Ob -Ot -F "%V\n%B\n%N\n%w\n%q\n%P\n%v\n\n" ene上的snmpwalk:

#### 對於authpriv模式:

snmpwalk -v 3 -l authpriv -u <user\_name> -a MD5 -A <auth\_password>123 -x DES -X <des\_password> - E <ene\_engine\_id> <gne\_ip\_address> <OID>
對於authnopriv模式:

snmpwalk -v 3 -l authnopriv -u <user\_name> -a MD5 -A <auth\_password> -E <ene\_engine\_id>
<gne\_ip\_address> <OID>

# 對於noauthnopriv模式:

snmpwalk -v 3 -l authpriv -u

# 疑難排解

目前尚無適用於此組態的具體疑難排解資訊。